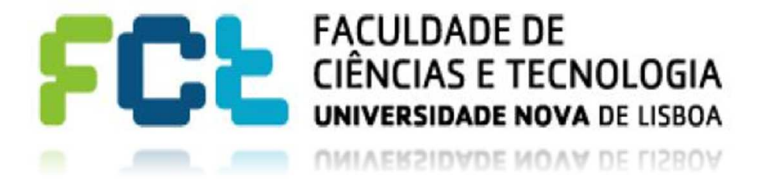

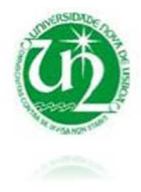

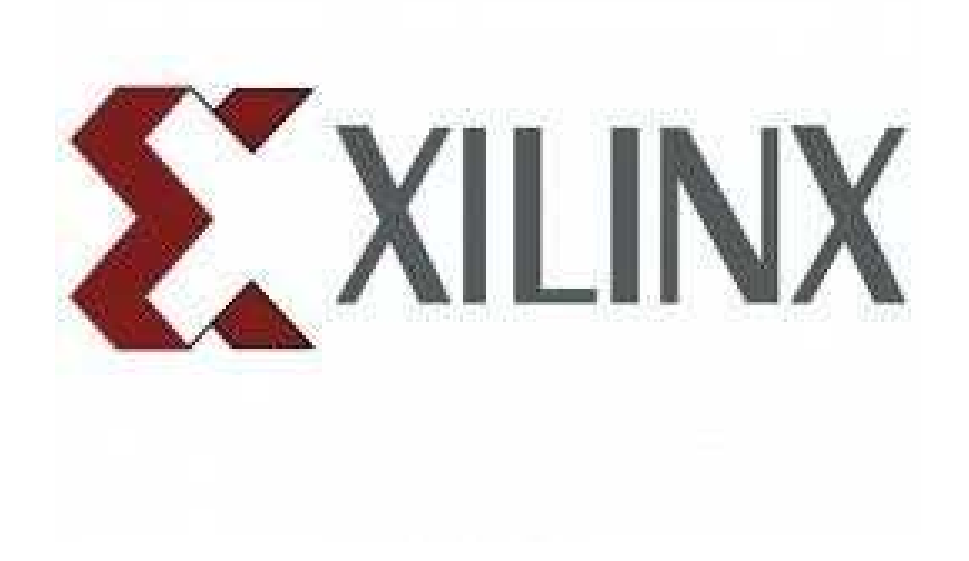

## Xilinx\_ISE\_DS\_Win\_14.7 CONFIGURAÇÃO DE FPGA

Sistemas Lógicos | DEE

## Configurar FPGA

Neste tutorial são descritos os passos para configurar um FPGA após a criação do esquemático. Para realizá-lo é necessário instalar primeiro as ferramentas necessárias, descritas no tutorial "Instalação", ISE WebPack e Digilent Adept System.

Com o esquemático feito e sem erros clica-se em cima do projeto com *Botão direito do rato-> New Source* como demonstrado na Figura 1:

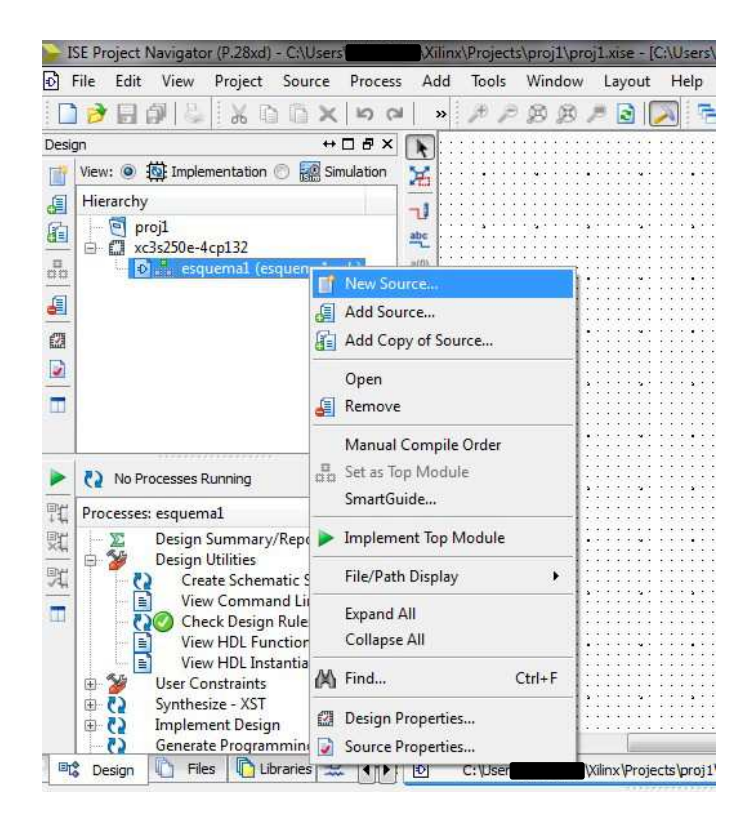

Em seguida escolhe-se um ficheiro *Implementation Constraints File* ao qual se dá um nome (Figura 2), mais uma vez ter atenção à opção "Add to projet", pois é fundamental que esteja selecionada.

| Select Source Type                                                                                                    |                                                                     |
|----------------------------------------------------------------------------------------------------|---------------------------------------------------------------------|
| Select source type, file name and its location.           BMM File           ChipScope Definition and Connection File           Implementation Constraints File           Implementation Constraints File           MEM File           Schematic           User Document           Verilog Module           VHDL Library           VHDL Package           VHDL Test Bench           Embedded Processor | File name:<br>Map<br>Location:<br>C:\Users\Xilinx\Projects\Project1 |

Figura 2-Implementation Constraints File

Confirma-se as definições do novo projeto, (Figura 3):

|                                                                                                    | FU_1                  |
|----------------------------------------------------------------------------------------------------|-----------------------|
| New Source Wizard                                                                                                    |                       |
| Summary                                                                                                    |                       |
| Project Navigator will create a new skeleton source with the follo                                                                                                  | owing specifications. |
| Add to Project: Yes<br>Source Directory: C:\Users\ <b>Barry D</b> \Vilinx\Projects\Project1<br>Source Type: Implementation Constraints File<br>Source Name: Map.ucf |                       |
| Association: esquema                                                                                                    |                       |
| on benefitieren er en en en en en en en en en en en en en                                                                                                    |                       |
|                                                                                                    |                       |
|                                                                                                    |                       |
|                                                                                                    |                       |
|                                                                                                    |                       |
|                                                                                                    |                       |
|                                                                                                    |                       |
| More Info                                                                                                    | Finish Cancel         |

Figura 3 Confirmação das definições do ficheiro .ucf

Foi criado um ficheiro com a extensão .ucf onde será desenvolvido o código que descreve a associação das entradas/saídas criadas no esquemático com as entradas/saídas do FPGA que será configurado.

No ISE Project Navigator abre-se uma janela automaticamente após a confirmação ilustrada na Figura 3. Essa janela está em branco e é um ficheiro de texto como se vê na Figura 4:

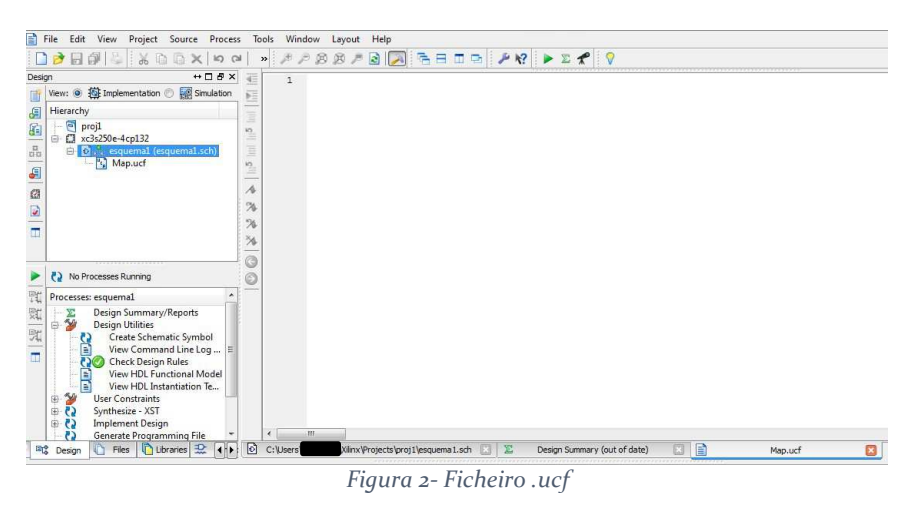

Na Figura 5 encontra-se um exemplo de um código utilizado para descrever as entradas e saídas de um esquemático demonstrado na Figura 6.

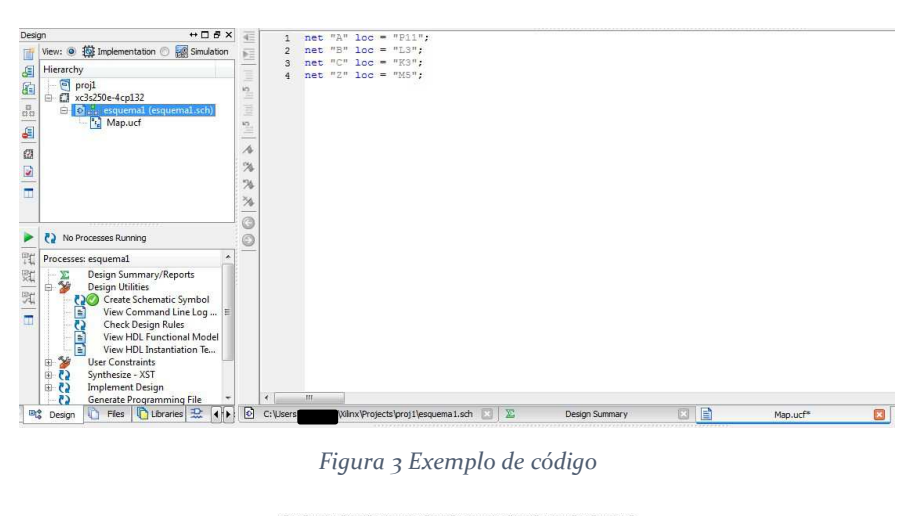

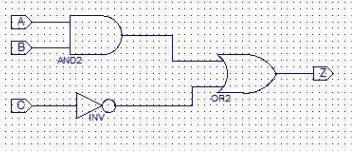

Figura 6- Esquemático

No exemplo de código demonstrado na Figura 5 encontram-se 4 linhas de código com a mesma sintaxe. Cada uma destas linhas associa o primeiro nome entre aspas, que corresponde a uma entrada/saída do esquemático criado, com uma entrada/saída que se encontra no dispositivo FPGA. Por exemplo:

net "A" loc = "P11"

Significa que a entrada A do esquemático, que corresponde a uma das variáveis de entrada, irá ter a sua entrada correspondente no dispositivo FPGA no pino identificado como P11 (que está ligado a um interruptor no caso da nossa placa).

As entradas/saídas do FPGA, interruptores e botões/LEDs respetivamente, têm na placa as suas identificações junto dos mesmos.

[Nota]:Um sinal bastante importante é o sinal de clock. O FPGA contém vários sinais de clock internos. Um que está ligado ao pino "B8" que é o clock primário e outro no pino "M6" que é um clock secundário. Estes sinais são sinais integrados no FPGA. Tal como se associou no ficheiro .ucf a entrada A do esquemático ao pin "P11" (interruptor), pode-se associar um sinal de clock do esquemático ao clock integrado do FPGA num dos pinos "B8" ou "M6".

Para alguns casos é necessário utilizar um botão do FPGA como clock, para ver estados intermédios por exemplo. Nesses casos associa-se um dos quatro botões de pressão ao sinal de clock. Para isso é necessário utilizar as seguintes linhas de código no ficheiro .ucf:

net "clk" loc="XX";

net "clk" CLOCK\_DEDICATED\_ROUTE = FALSE;

Onde clk é o sinal de clock no esquemático e "XX" é o pin (de um botão) associado ao clock.

Deve-se associar sempre todas as entradas/saídas do esquemático com as entradas/saídas do FPGA.

Associadas todas as entradas/saídas clicar em *Implement Design*, opção que se encontra no separador *Design* como se vê na Figura 7:

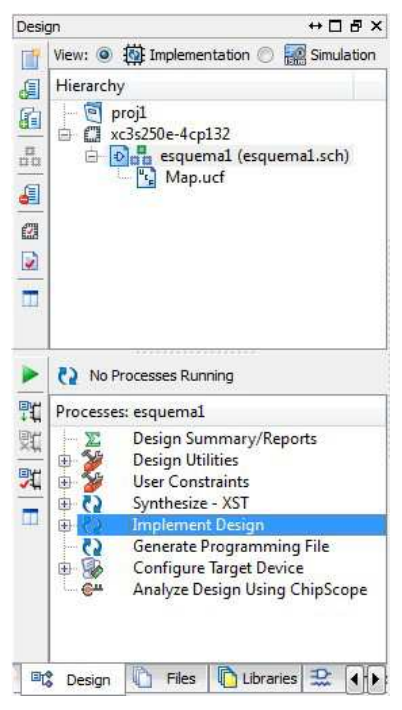

Figura 7- Implement Design

Se tudo estiver sem erros irá aparecer uma confirmação como apresentado na figura seguinte:

Duplo clique na opção *Generate Programming File* e se estiver tudo certo aparecerá a confirmação nessa opção também como ilustrado na Figura 8:

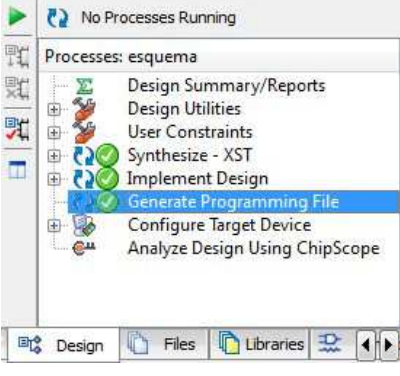

Figura 8 Geração do ficheiro .bit

A opção *Generate Programming File* gera um ficheiro de extensão .bit que contém a informação a ser passada ao dispositivo FPGA.

O ficheiro é gerado onde foi criado o projeto, Figura 9.

| Name              | Date modified    | Туре         | Size  |
|-------------------|------------------|--------------|-------|
| 🌡 _ngo            | 04-09-2013 01:23 | File folder  |       |
| 🍌 _xmsgs          | 04-09-2013 01:25 | File folder  |       |
| 🎉 ipcore_dir      | 03-09-2013 23:30 | File folder  |       |
| 退 iseconfig       | 03-09-2013 23:30 | File folder  |       |
| 📕 xlnx_auto_0_xdb | 04-09-2013 01:23 | File folder  |       |
| 🍌 xst             | 04-09-2013 01:23 | File folder  |       |
| esquema.bgn       | 04-09-2013 01:26 | BGN File     | 5 KB  |
| 📄 esquema.bit     | 04-09-2013 01:26 | BIT File     | 72 KB |
| esquema.bld       | 04-09-2013 01:23 | BLD File     | 1 KB  |
| esquema.cmd_log   | 04-09-2013 01:25 | CMD_LOG File | 1 KB  |
| esquema.drc       | 04-09-2013 01:25 | DRC File     | 1 KB  |
| esquema.jhd       | 04-09-2013 01:07 | JHD File     | 1 KB  |
| 📄 esquema.lso     | 04-09-2013 01:23 | LSO File     | 1 KB  |
| esquema.ncd       | 04-09-2013 01:23 | NCD File     | 3 KB  |
| esquema.ngc       | 04-09-2013 01:23 | NGC File     | 1 KB  |
| 📄 esquema.ngd     | 04-09-2013 01:23 | NGD File     | 2 KB  |
| 📄 esquema.ngr     | 04-09-2013 01:23 | NGR File     | 1 KB  |
| esquema.pad       | 04-09-2013 01:23 | PAD File     | 6 KB  |
| 🗋 esquema.par     | 04-09-2013 01:23 | PAR File     | 7 KB  |
| esquema.pcf       | 04-09-2013 01:23 | PCF File     | 1 KB  |
| esquema.prj       | 04-09-2013 01:23 | PRJ File     | 1 KB  |

Figura 9- Ficheiro .bit

Caso não se veja a extensão do ficheiro, o ".bit", veja-se no separador Type(Tipo) que o ficheiro é designado como *BIT File*.

## No caso de estar a utilizar a máquina virtual cedida pelos docentes de Sistemas Lógicos, saltar para a Página 9.

Está terminado o trabalho com o software ISE Project Navigator.

Abre-se o software Adept da Digilent para isso clica-se no botão Iniciar do Windows e corre-se o software Adept como ilustrado na Figura 10:

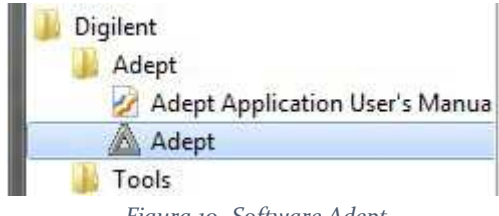

Figura 10- Software Adept

Sem o dispositivo BASYS2(FPGA) ligado, o software não encontra nenhum dispositivo e mostra a janela ilustrada na Figura 11:

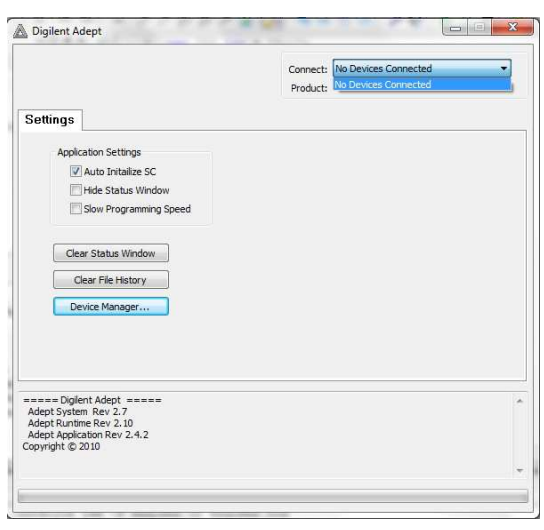

Figura 11- Janela do software Adept sem dispositivo ligado

Ao ligar o dispositivo ao computador via usb, ligação fornecida com o kit, este é detetado pelo software automaticamente e aparecerá como opção no campo Connect, como se demonstra na Figura 12:

|                                                                                             | Connect: Basys2<br>Product: Basys2 | • |
|---------------------------------------------------------------------------------------------|------------------------------------|---|
| Settings                                                                                    |                                    |   |
| Application Settings<br>V Auto Initalize SC<br>Hide Status Window<br>Slow Programming Speed |                                    |   |
| Clear Status Window<br>Clear File History                                                   |                                    |   |
| Device Manager                                                                              |                                    |   |
| ==== Digilent Adept =====<br>Adept System Rev 2.7<br>Adept Application Rev 2.4.2            |                                    |   |
| opyright © 2010                                                                             |                                    |   |

Figura 12- BASYS2 detetado

Quando selecionado o dispositivo BASYS2 na opção *Connect,* é aberta automaticamente a janela da Figura 13:

| onfig    | Test        | Register | 1/0 File 1/0 | Product  | Settings                 | 250 |                                                                                                    |
|----------|-------------|----------|--------------|----------|--------------------------|-----|----------------------------------------------------------------------------------------------------|
| FP       | GA          |          |              |          | - Brov                   | NSE | Program                                                                                                    |
| ALSS     |             |          |              |          |                          |     |                                                                                                    |
| - EDI    |             |          |              |          | Deserve                  |     | the second second second second second second second second second second second second second second second se |
| XCF      | 025         |          |              |          | • Brov                   | wse | Program                                                                                                    |
| XCF      | 025         |          |              |          | Brow                     | vse | Program                                                                                                    |
| XCF      | 025         |          |              |          |                          | vse | Program                                                                                                    |
| XCF      | 025         |          |              |          | <ul> <li>Brow</li> </ul> | vse | Program                                                                                                    |
| XCF      | 025         |          | Initiali     | ze Chain |                          | wse | Program                                                                                                    |
| d inform | mation load | ed.      | Initiali     | ze Chain | )                        | wse | Program                                                                                                    |

Figura 13- Basys ligado

Clicar em *Browse*... da opção FPGA (botão destacado a azul na Figura 14) e escolher o ficheiro de extensão .bit gerado anteriormente, como demonstra a Figura 14:

|                   |                  | ····                                                                                                    |
|-------------------|------------------|----------------------------------------------------------------------------------------------------|
| Name              | Date modified    | Туре                                                                                                    |
| ngo               | 04-09-2013 01:23 | File folder                                                                                                    |
| xmsgs             | 04-09-2013 01:25 | File folder                                                                                                    |
| 腸 ipcore_dir      | 03-09-2013 23:30 | File folder                                                                                                    |
| 퉬 iseconfig       | 03-09-2013 23:30 | File folder                                                                                                    |
| 📕 xinx_auto_0_xdb | 04-09-2013 01:23 | File folder                                                                                                    |
| 🎉 xst             | 04-09-2013 01:23 | File folder                                                                                                    |
| esquema.bit       | 04-09-2013 01:26 | BIT File                                                                                                    |
|                   |                  |                                                                                                    |
|                   |                  |                                                                                                    |
|                   |                  |                                                                                                    |
|                   |                  |                                                                                                    |
| ¢[                | m                |                                                                                                    |
|                   | Name<br>         | Name         Date modified          ngo         04-09-2013 01:23          mmsgs         04-09-2013 01:25           ipcore_dir         03-09-2013 23:30          iseconfig         03-09-2013 23:30          iseconfig         03-09-2013 01:23          ixst         04-09-2013 01:23          ixst         04-09-2013 01:23          ixst         04-09-2013 01:26 |

Figura 14- Seleção do ficheiro .bit

Aparecerá aviso demontrado na Figura 15:

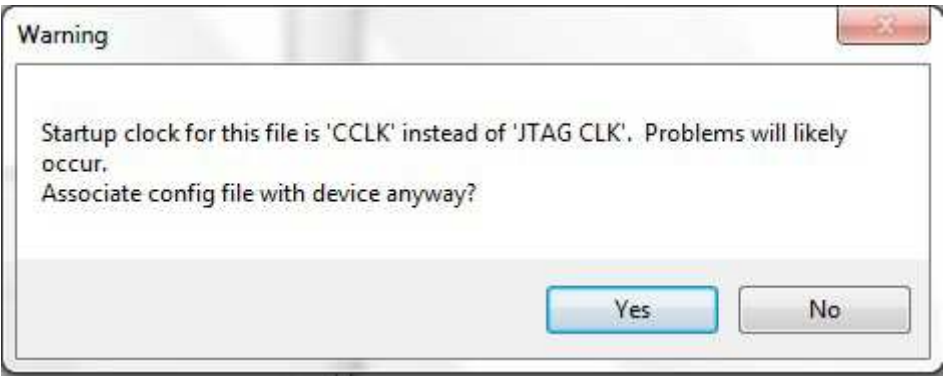

Figura 15- Aviso

Clicar Yes.

Agora é só clicar em *Program*, botão destacado na Figura 16:

| fig Te           | st  | Register I/O | File I/O | I/O Ex | Set | tings  |         |
|------------------|-----|--------------|----------|--------|-----|--------|---------|
| FPGA<br>(C3S250E |     | esquema.bit  |          |        | •   | Browse | Program |
|                  |     |              |          |        |     |        |         |
| PROM             | ] [ |              |          |        | •   | Browse | Program |
| PROM<br>XCF02S   |     |              |          |        | •   | Browse | Program |
| PROM<br>XCF02S   | ][  |              |          |        | •   | Browse | Program |
| PROM<br>XCF02S   |     |              |          |        | •   | Browse | Program |

Figura 16- Program

O aviso demonstrado na Figura 15 voltará a aparecer, é só clicar Yes e o FPGA fica programado.

Os próximos passos apenas se aplicam caso esteja a utilizar a máquina virtual cedida pelos docentes de Sistemas Lógicos, pois servem para substituir a utilização do Adept, programa que não é compatível com os sistemas operativos Linux.

Após ser criado o ficheiro ".bit", temos de garantir que a placa se encontra ligada à máquina virtual.

| SL-Xilinx [Running] - Oracle V | M VirtualBox                      |                                                     |
|--------------------------------|-----------------------------------|-----------------------------------------------------|
| File Machine View Input        | Devices Help                      |                                                     |
| >                              | Optical Drives                    | ISE Project Navigator (P.20131013) - /home/sl/      |
| File Edit View Project         | 🗗 Network                         | • yout <u>H</u> elp                                 |
| 🗋 ờ 🗟 🏟 😓    🐰 🗆               | USB                               | 🕨 🔏 USB Settings 📔 🕨 😰 📌 📗 🖓                        |
| Design                         | Webcams     Should Feldere        | A4TECH USB Device [0102]                            |
| View 🐏 Implementa              | Shared Polders                    | Digilent Adept USB Device                           |
| Hierarchy                      | Shared Clipboard                  | <ul> <li>Unknown device 2232:1018 [0001]</li> </ul> |
| 🛅 🔄 🤠 proj 1                   | Drag and Drop                     | <ul> <li>HitachiGST Touro Mobile 3.0</li> </ul>     |
| □ □ 1 xc3s250e-4cp13           | 🔗 Insert Guest Additions CD image | Unknown device 8087:07DA [7869]                     |
| A Map.ucf                      | *<br>*<br>*<br>*<br>*             |                                                     |

Figura 17 - Placa não ligada à maquina virtual

Caso apareça como na figura acima, clicar no nome da placa, de modo a ligá-la à máquina virtual.

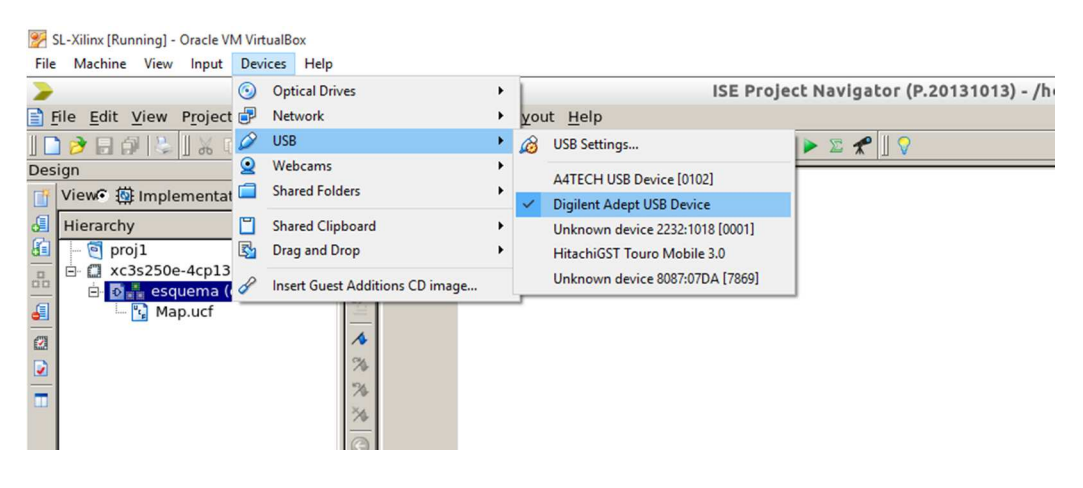

Figura 18 - Placa ligada à máquina virtual

No caso de aparecer o sinal ao lado do identificador da placa, como no exemplo acima, a placa já está ligada à máquina virtual.

O próximo passo é iniciar a ferramenta "iMPACT", disponível na barra de menu "Tools"

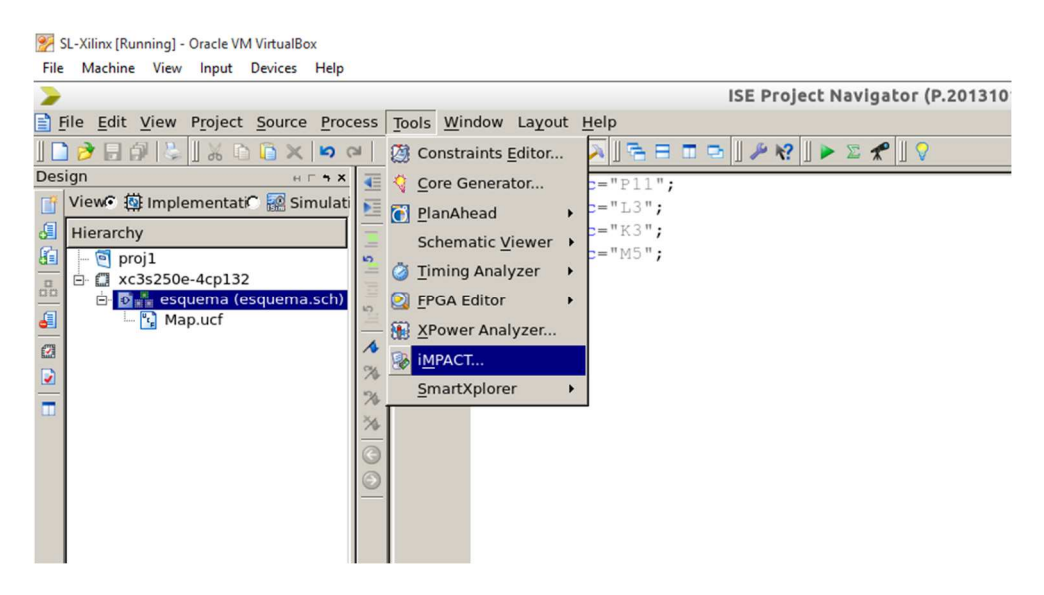

Figura 19 - Ferramenta a utilizar

Se a próxima janela aparecer, esqueceu-se de gerar o ficheiro ".bit", apenas precisamos de clicar em "Yes" e este ficheiro é gerado automaticamente.

|   | Project Navigator - + ×                                                                                                    |
|---|----------------------------------------------------------------------------------------------------|
| ৾ | Input data for Configure Target Device is out of date. Would you<br>like to run the necessary processes to update this data? Select<br>No to launch the tool on the out of date design. |
|   | Yes Cancel                                                                                                    |

Figura 20 - Faltou criar o ficheiro ".bit"

Na próxima janela apenas é preciso clicar em "OK" para continuar.

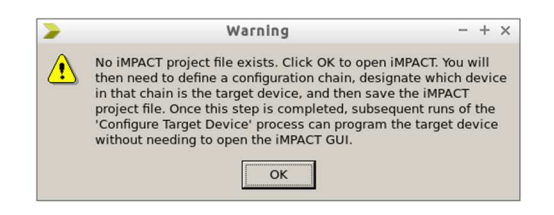

Figura 21 - Clicar em OK

Agora que a ferramenta "iMPACT" está aberta, precisamos ligá-la à placa, para isso faça duplo-click em "Boundary Scan".

|                                                    | 1. 2    |
|----------------------------------------------------|---------|
| ISE IMPACI (P.20131013)                            | - + ×   |
| File Edit View Operations Output Debug Window Help |         |
|                                                    |         |
| IMPACT Flows HILL + X                              |         |
| 🖶 🕄 Boundary Scan                                  |         |
| SystemACE                                          |         |
| a Create PROM File (PROM File                      |         |
|                                                    |         |
|                                                    |         |
|                                                    |         |
|                                                    |         |
|                                                    |         |
|                                                    |         |
| IMPACT Processes                                   |         |
|                                                    |         |
|                                                    |         |
|                                                    |         |
|                                                    |         |
|                                                    |         |
|                                                    |         |
|                                                    |         |
|                                                    |         |
| Console                                            | н Г 5 Х |
|                                                    | *       |
|                                                    |         |
|                                                    |         |
|                                                    |         |
|                                                    |         |
|                                                    |         |
|                                                    |         |
|                                                    |         |
|                                                    |         |
|                                                    |         |
|                                                    | •       |
| Console C Errors A Warnings                        |         |
|                                                    |         |
|                                                    |         |

Figura 22 - Duplo click em Boundary Scan

O próximo passo é clicar com o botão direito do rato e em seguida em "Initialize Chain".

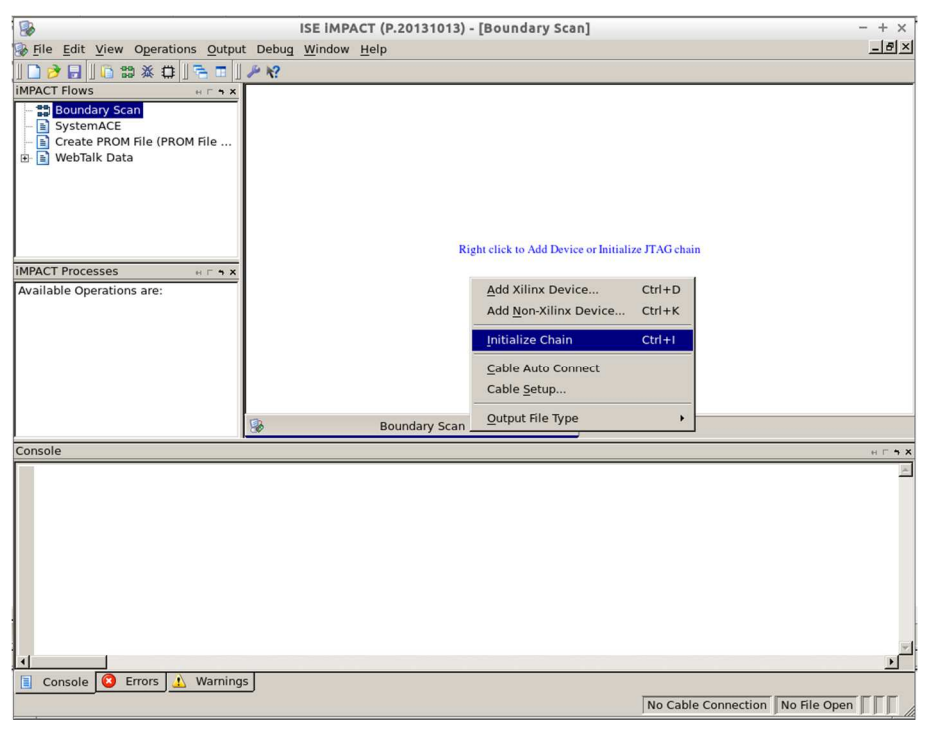

Figura 23 - Clicar com o botão direito e em seguida initialize Chain

| <b>1</b>                        | ISE IMPACT (P.20131013) - [Boundary Scan]                        | - + ×    |
|---------------------------------|------------------------------------------------------------------|----------|
| File Edit View Operations Outp  | out Debug Window Help                                            | _ 8 ×    |
|                                 | 1 1 1 1 1 1 1 1 1 1 1 1 1 1 1 1 1 1 1                            |          |
|                                 |                                                                  |          |
| Boundary Scan                   | Right click device to select operations                          |          |
| SystemACE                       |                                                                  |          |
| - 📄 Create PROM File (PROM File |                                                                  |          |
|                                 |                                                                  |          |
|                                 | vr3e250a vr102e                                                  |          |
|                                 | bypass bypass                                                    |          |
|                                 | TDO                                                              |          |
|                                 |                                                                  |          |
| MPACT Processes                 | ×                                                                |          |
| Available Operations are:       |                                                                  |          |
|                                 |                                                                  |          |
|                                 | 🚱 Auto Assign Configuration Files Query Dialog 🛛 + 🗙             |          |
|                                 | Do you want to continue and assign configuration files(s)?       |          |
|                                 | E Don't show this message again save the setting in preference   |          |
|                                 | Poor carlow dias message again, save die security in preference. |          |
|                                 | <u>Y</u> es <u>N</u> o                                           |          |
|                                 | Be overlaary Scen                                                |          |
| Console                         |                                                                  | н Г • Х  |
| DINFO: iMPACT: 501 - '1': Added | Device xcf02s successfully.                                      |          |
|                                 |                                                                  |          |
| '1': : Manufacturer's ID = X:   | ilinx xc3s250e, Version : 1                                      |          |
| DINFO: IMPACT: 1777 -           | DC/ICC/anartan2-(Jata/un2-250- had                               |          |
| DINFO: iMPACT: 501 - '1': Added | Device xc3s250e successfully.                                    |          |
|                                 |                                                                  |          |
| done.                           |                                                                  |          |
| PROGRESS_END - End Operation    |                                                                  |          |
| Elapsed time = 1 sec.           |                                                                  |          |
|                                 |                                                                  |          |
|                                 |                                                                  | <u> </u> |
| Console Verrors A Warnin        | Igs                                                              |          |
|                                 | Configuration Digilent Basys2-250                                | 4000000  |
|                                 |                                                                  |          |

Automaticamente a ferramenta irá perguntar se queremos configurar a placa. Clicar em "Yes".

Figura 24 - Clicar em Yes

O próximo passo é associar o ficheiro ".bit" à placa. Clicar em "Open".

| Г      |                   | 10000000 <sup>1</sup>                                                            |   |   |   |   |              |
|--------|-------------------|----------------------------------------------------------------------------------|---|---|---|---|--------------|
|        |                   | Assign New Configuration File                                                    |   |   |   |   | - + ×        |
|        | Look in:          | 🚞 /home/sl/Documents/proj1                                                       | - | G | Θ | 0 | 🙈 🔃 🔳        |
| 0      | Compu             | ngo<br>xmsgs<br>ipcore_dir<br>iseconfig<br>xlnx_auto_0_xdb<br>xst<br>esquema.bit |   |   |   |   |              |
|        |                   |                                                                                  |   |   |   |   | <u>O</u> pen |
| A<br>- | Hie <u>n</u> ame: | esquema.bit                                                                      |   |   |   |   | Cancel       |
| D      |                   |                                                                                  |   |   |   |   | Bypass       |
| 7<br>A | Files of type:    | All Design Files (*.bit *.rbt *.nky *.isc *.bsd)                                 |   |   |   | • | Cancel All   |

Figura 25 - Clicar em Open

Em seguida clicar em "No".

|   | Attach SPI or BPI PROM                                                           | -                      | + >   |
|---|----------------------------------------------------------------------------------|------------------------|-------|
| ? | This device supports attached Flash PR<br>Do you want to attach an SPI or BPI PR | ROMs.<br>OM to this de | evice |
|   | Yes <u>N</u> o                                                                   |                        |       |
|   |                                                                                  |                        |       |

Figura 26 - Clicar em No

Clicar em "Bypass".

| 8                  | Assign New Configuration File                            |     | - + ×      |
|--------------------|----------------------------------------------------------|-----|------------|
| Look in:           | home/sl/Documents/proj1                                  | 000 |            |
| sl                 | <pre>ngoxmsgsipcore_diriseconfigxlnx_auto_0_xdbxst</pre> |     |            |
|                    |                                                          |     | Open       |
| File <u>n</u> ame: |                                                          |     | Cancel     |
|                    |                                                          |     | Bypass     |
| Files of type: A   | ll Design Files (*.mcs *.isc *.bsd)                      |     | Cancel All |

Figura 27 - Clicar em Bypass

Clicar em "OK".

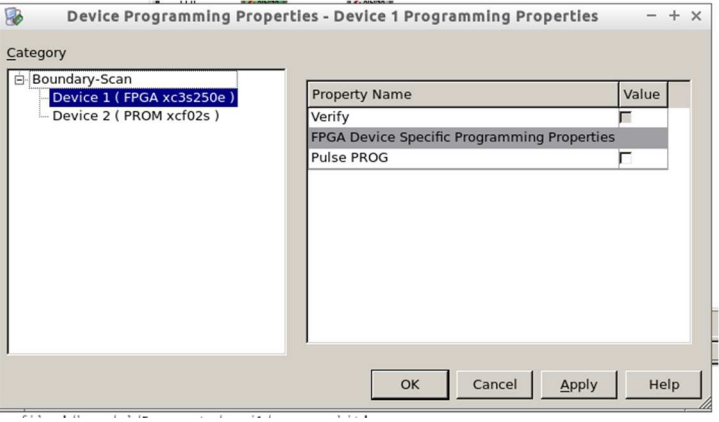

Figura 28 - Clicar em OK

Neste ponto, já temos todos os ficheiros associados. Só falta configurar o hardware, para isso temos de clicar duas vezes em "Program", destacado a azul na seguinte imagem.

|                                        | ISE IMPACT (P.20131013) - [Boundary Scan]                          | - + ×          |
|----------------------------------------|--------------------------------------------------------------------|----------------|
| File Edit View Operations Output       | it Debug <u>W</u> indow <u>H</u> elp                               | ×              |
|                                        | F # ] T= T ] / N                                                   |                |
| MPACT Flows H P X X                    | TD) Example Example<br>xch2000 xcD25<br>TDO                        |                |
| MD4 CT Deserves                        |                                                                    |                |
| MPACT Processes H F 5 x                |                                                                    |                |
| Program                                |                                                                    |                |
| Get Device ID                          |                                                                    |                |
| Get Device Signature/Usercode          |                                                                    |                |
| Read Device Status                     | Identify Succeeded                                                 |                |
| One Step XSVF                          |                                                                    |                |
|                                        |                                                                    |                |
|                                        | Boundary Scan                                                      |                |
| Console                                |                                                                    | 4 F <b>h</b> X |
| done.<br>PROGRESS END - End Operation. |                                                                    | -              |
| Elapsed time = 1 sec.                  |                                                                    |                |
| '1': Loading file '/home/sl/Do         | ocuments/projl/esquena.bit'                                        |                |
| DINFO: iMPACT: 2257 - Startup Cle      | ock has been changed to 'JtagClk' in the bitstream stored in memor | Y.             |
| but the original bitstream fil         | le remains unchanged.                                              |                |
| Userib read from the bitstream         | n file = UXFFFFFFFF.                                               |                |
| pINF0:iMPACT:501 - '1': Added I        | Device xc3s250e successfully.                                      |                |
|                                        |                                                                    |                |
|                                        |                                                                    | _              |
|                                        |                                                                    | •              |
| 4                                      |                                                                    | •              |

Figura 29 - Clicar duas vezes em Program

Irá aparecer uma barra de Status com o estado da configuração.

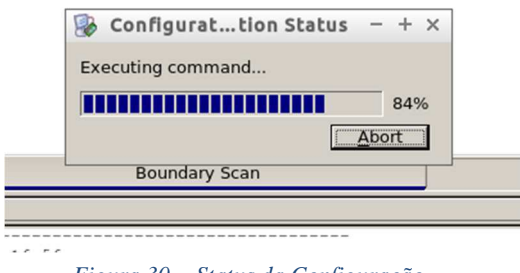

Figura 30 - Status da Configuração

Quando a configuração estiver concluída ira aparecer a imagem seguinte:

| 5 😼                                                                            | ISE IMPACT (P.20131013) - [Boundary Scan]                                                | - + ×    |  |  |  |  |  |
|--------------------------------------------------------------------------------|------------------------------------------------------------------------------------------|----------|--|--|--|--|--|
| File Edit View Operations Output                                               | t Debug <u>W</u> indow <u>H</u> elp                                                      | _ & ×    |  |  |  |  |  |
|                                                                                | 1 20 3 5 5 1 2 12                                                                        |          |  |  |  |  |  |
| IMPACT Flows                                                                   |                                                                                          |          |  |  |  |  |  |
| Boundary Scan     B SystemACE     Create PROM File (PROM File     WebTalk Data | TDI 2007 200                                                                             |          |  |  |  |  |  |
|                                                                                | xc3z20e xc102s<br>esquema.bit bypass<br>TDO                                              |          |  |  |  |  |  |
| IMPACT Processes                                                               |                                                                                          |          |  |  |  |  |  |
| Available Operations are:                                                      |                                                                                          |          |  |  |  |  |  |
| Program                                                                        |                                                                                          |          |  |  |  |  |  |
| Get Device ID                                                                  |                                                                                          |          |  |  |  |  |  |
| Get Device Signature/Usercode                                                  |                                                                                          |          |  |  |  |  |  |
| Read Device Status                                                             | Program Succeeded                                                                        |          |  |  |  |  |  |
| One Step SVF One Step YSVE                                                     | Program Succeeded                                                                        |          |  |  |  |  |  |
| - One step XSVP                                                                |                                                                                          |          |  |  |  |  |  |
|                                                                                |                                                                                          |          |  |  |  |  |  |
|                                                                                | Boundary Scan                                                                            |          |  |  |  |  |  |
| Console                                                                        |                                                                                          | нг ъх    |  |  |  |  |  |
| LCK cycle: NoWait                                                              |                                                                                          | <u>^</u> |  |  |  |  |  |
| done.                                                                          | star valuer                                                                              |          |  |  |  |  |  |
| DINFO: IMPACT - 0011 0111 1011 1                                               | INFORMATIZIT - Status register values:<br>INFORMACT - 0010 1011 1011 1000 0000 0000 0000 |          |  |  |  |  |  |
| INFO: MPACT:579 - '1': Completed downloading bit file to device.               |                                                                                          |          |  |  |  |  |  |
| DINFO:iMPACT:188 - '1': Programming completed successfully.                    |                                                                                          |          |  |  |  |  |  |
| LCK cycle: NoWait                                                              |                                                                                          | -        |  |  |  |  |  |
| DINFO: MPACT - '1': Checking done pindone.                                     |                                                                                          |          |  |  |  |  |  |
| 1'1': Programmed successfully.                                                 |                                                                                          |          |  |  |  |  |  |
| Elapsed time = 6 sec.                                                          |                                                                                          | -        |  |  |  |  |  |
| •                                                                              |                                                                                          | <u> </u> |  |  |  |  |  |
| 📋 Console 🙆 Errors 🔔 Warning:                                                  | s                                                                                        |          |  |  |  |  |  |
|                                                                                | Configuration Digilent Basys2-250 10                                                     | 00000    |  |  |  |  |  |

Figura 31 - Configuração finalizada

Depois de realizados todos estes passos, a placa está pronta a utilizar.